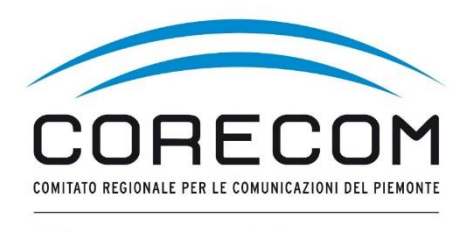

AUTORITÀ PER LE GARANZIE NELLE AGCOM COMUNICAZIONI

CONSIGLIO REGIONALE DEL PIEMONTE

## in caso di sospensione linea

Prima di procedere al caricamento del GU5 deve essere presentata istanza di conciliazione

## COME PRESENTARE LA RICHIESTA DI PROCEDURA D'URGENZA (GU5) E LEGGERE LE MEMORIE DEL GESTORE

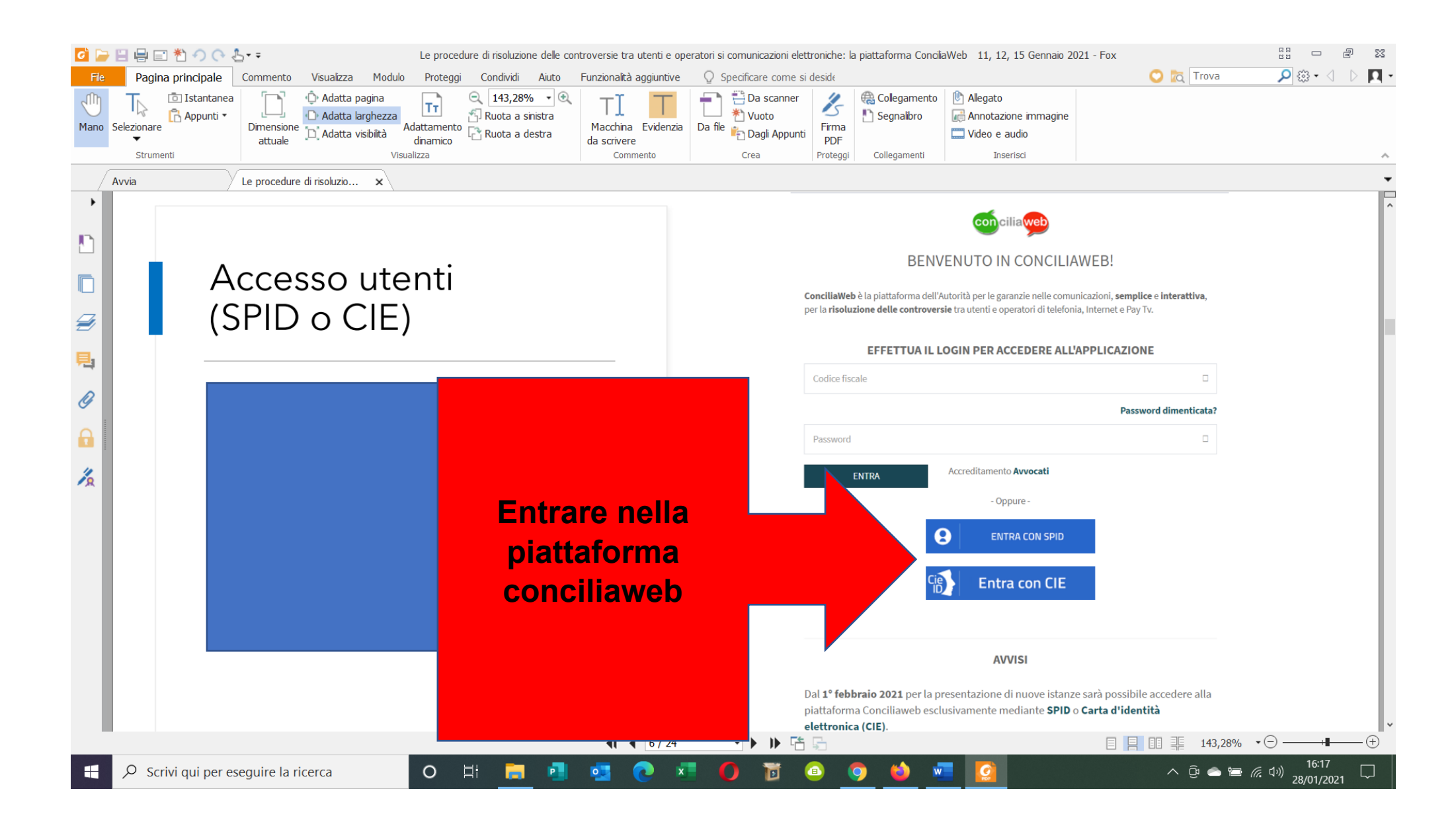

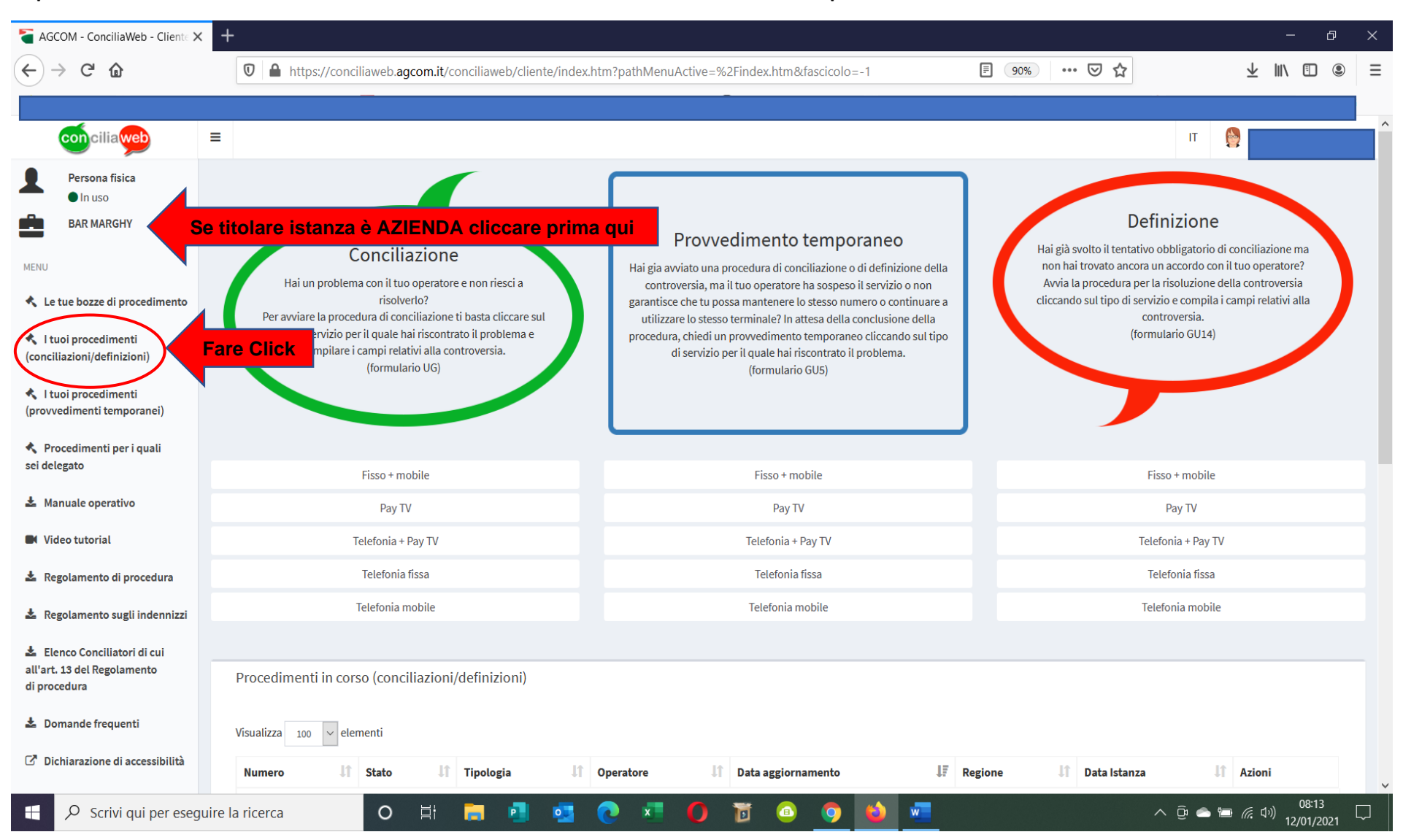

Dopo aver caricato istanza di conciliazione attraverso CONCILIAWEB entrare nella domanda presentata.

| Second - ConciliaWeb - Proce                                              | × +                 |                                    |                  |                    |           |                |                  |           |                    |     |          |                  |                 | — ć                    | ₽ ×         |
|---------------------------------------------------------------------------|---------------------|------------------------------------|------------------|--------------------|-----------|----------------|------------------|-----------|--------------------|-----|----------|------------------|-----------------|------------------------|-------------|
| $\leftrightarrow$ > C $\textcircled{a}$                                   | 🔽 🔒 http:           | s://conciliaweb. <b>agcom.it</b> / | conciliaweb/clie | nteprocedimenti/   | index.htm |                |                  |           | 90%                | ••• | ⊠ ☆      |                  | $\underline{+}$ | \ ⊡                    |             |
|                                                                           |                     |                                    |                  |                    |           |                |                  |           |                    |     |          |                  |                 |                        |             |
| conciliaweb                                                               | =                   |                                    |                  |                    |           |                |                  |           |                    |     |          | Г                | г 😜             |                        |             |
| Persona fisica<br>In uso<br>BAR MARGHY                                    | l tuoi proced       | limenti                            |                  |                    |           |                |                  |           |                    |     |          |                  | I               | Home 😕 I tuoi p        | rocedimenti |
| MENU                                                                      |                     |                                    |                  |                    |           |                |                  |           |                    |     |          |                  |                 |                        |             |
| 🔦 Le tue bozze di procedimento                                            |                     |                                    |                  |                    |           |                |                  |           |                    |     |          |                  |                 | LESPORTA I             | DATI        |
| I tuoi procedimenti<br>(conciliazioni/definizioni)                        | Visualizza 100      | <ul> <li>✓ elementi</li> </ul>     |                  |                    |           |                |                  |           |                    |     |          |                  |                 |                        |             |
| I tuoi procedimenti<br>(provvedimenti temporanei)                         | Numero 🌡            | Stato                              | ţţ.              | Tipologia          | 11        | Operatore      |                  | ľ         | Data aggiornamento | 1.  | Regione  | J1 Data Is       | stanza          | Azioni                 |             |
|                                                                           |                     | Procedimento concluso c            | on accordo       | Conciliazione in u | dienza    | Vodafone Itali | a SpA (Ho.Mobile | - Teletu) |                    |     | Piemonte |                  |                 | ٩                      |             |
| sei delegato                                                              | Vista da 1 a 1 di 1 | 1 elementi                         |                  |                    |           |                |                  |           |                    |     |          | Pre              |                 | Success                | ivo         |
| 🕹 Manuale operativo                                                       |                     |                                    |                  |                    |           |                |                  |           |                    |     |          |                  | 6122            |                        |             |
| Video tutorial                                                            |                     |                                    |                  |                    |           |                |                  |           |                    |     |          | - C <sup>2</sup> | re              |                        |             |
| 🕹 Regolamento di procedura                                                |                     |                                    |                  |                    |           |                |                  |           |                    |     |          | CITC             |                 |                        |             |
| 📩 Regolamento sugli indennizzi                                            |                     |                                    |                  |                    |           |                |                  |           |                    |     |          |                  |                 |                        |             |
| Elenco Conciliatori di cui<br>all'art. 13 del Regolamento<br>di procedura |                     |                                    |                  |                    |           |                |                  |           |                    |     |          |                  |                 |                        |             |
| 📩 Domande frequenti                                                       |                     |                                    |                  |                    |           |                |                  |           |                    |     |          |                  |                 |                        |             |
| Dichiarazione di accessibilità                                            |                     |                                    |                  |                    |           |                |                  |           |                    |     |          |                  |                 |                        |             |
| 🗧 🔎 Scrivi qui per eseg                                                   | guire la ricerca    | o Ħ                                | 📒 🍯              | o 🔁 💀              | ×         | 0 😈            | a                | ۵ 🖌       | N                  |     |          | ∧ @ ●            |                 | ( <sup>1))</sup> 08:18 | 1 5         |

|                                                                           |              |                                                                   | - 0                                             |
|---------------------------------------------------------------------------|--------------|-------------------------------------------------------------------|-------------------------------------------------|
| $\leftrightarrow$ $\rightarrow$ <b>C</b> $\bullet$ conciliaweb.ag         | gcom.it/con  | ciliaweb/clienteprocedimenti/view-388916.htm                      | ☆ 😫                                             |
| conciliaweb                                                               | ≡            |                                                                   | т 🥎                                             |
| MENU                                                                      |              |                                                                   | Home > I tuoi procedimenti > Procedimento 38891 |
| 🔦 Le tue bozze di procedimento                                            | Proce        | edimento UG/388916/2021                                           |                                                 |
| <ul> <li>I tuoi procedimenti<br/>(conciliazioni/definizioni)</li> </ul>   | Co           | sa posso fare in questo momento? Vai alla barra delle azioni      | +                                               |
| <ul> <li>I tuoi procedimenti<br/>(provvedimenti temporanei)</li> </ul>    | Ista         | nza ricevuta, avvio del procedimento in corso                     |                                                 |
| Procedimenti per i quali<br>sei delegato                                  | •            | Parti                                                             |                                                 |
| 🛓 Manuale operativo                                                       |              | Istanza presentata da                                             |                                                 |
| Video tutorial                                                            |              | Indirizzo:                                                        |                                                 |
| 🛓 Regolamento di procedura                                                |              | Email: Cellulare:                                                 |                                                 |
| 🛓 Regolamento sugli indennizzi                                            |              | Altri recapiti per le comunicazioni<br>Recapito telefonico:       |                                                 |
| Elenco Conciliatori di cui<br>all'art. 13 del Regolamento<br>di procedura |              | Operatore controparte<br>Vodafone Italia SpA (Ho.Mobile - Teletu) |                                                 |
| 🛓 Domande frequenti                                                       |              |                                                                   |                                                 |
| Dichiarazione di accessibilità                                            |              | Controversia                                                      |                                                 |
|                                                                           |              | Conciliazione in udienza                                          |                                                 |
| Fare clic                                                                 | :k           | Datiutenza Barra delle azioni                                     | 🕹   🖕   🧙                                       |
| Scrivi qui per eseguir                                                    | re la ricerc | a O H 🛱 🛃 🔩 💽 💶 🚺 🗃 😐 🧿 🐖                                         | へ 遼 👄 🖮 <i>底</i> 句) 17:38 [<br>03/02/2021 [     |

| 🚾 Nuovo messaggio di posta 🛛 🗙 Tage AGCOM - ConciliaWeb - Procedii 🗙 +                                                                                                    | - • ×                                                                                                    |
|----------------------------------------------------------------------------------------------------|----------------------------------------------------------------------------------------------------|
| ← → C ( a conciliaweb.agcom.it/conciliaweb/clienteprocedimenti/view-388916.htm                                                                                                    | x 😝 :                                                                                                    |
| Tipo di servizio: Telefonia fissa         Domicilio del contratto: Piemonte         Dati istanza         Data invio: 03/02/2021 1         Stato: Istanza ricevuta, a         Termine regolamentare | one × wvedimento temporaneo?                                                                                                    |
| Informazioni aggiuntivi     Annulla     Disservizi     Tipo: Voce + Dati   Numero utenza/IMEI:                                                                                                    | Conferma       Fare click         Applicazione di condizioni contrattuali diverse da quelle prospettate/pattuite         Tipo: Voce + Dati         Numero utenza/IMEI: |
| <ul> <li>         ■ Richieste         Richiesta:         ■ Modalità di versamento del rimborso: Sconto in fattu         ♥ Proposte     </li> </ul>                                                 | ra                                                                                                    |
|                                                                                                    | Barra delle azioni 📩 🖕 🗨                                                                                                    |
| 🕂 🔎 Scrivi qui per eseguire la ricerca 🛛 O 🗏 📃 🛃 🛂                                                                                                    | ② 本 ④ ⑤ ◎ ○ ▼ ■ / 17:30     ○ ○ ○ ○ ○ ○ ○ ○ ○ ○ ○ ○ ○ ○ ○ ○ ○                                                                                                    |

| Nuovo messaggio di posta                                                             | x Sacom - ConciliaWeb - Crea x +                                                                                                    | - 0 ×               |
|--------------------------------------------------------------------------------------|----------------------------------------------------------------------------------------------------|---------------------|
| $\leftrightarrow$ $\rightarrow$ C $($ conciliaweb.ag                                 | gcom.it/conciliaweb/clienteprovvedimenti/createnewgu5-388916.htm                                                                                                    | ☆ 😫 :               |
|                                                                                      |                                                                                                    | п 🔮                 |
| MENU  Le tue bozze di procedimento  Li tuoi procedimenti (conciliazioni/definizioni) | Formulario GU5: istanza di provvedimento temporaneo<br>ISTANTE X DISSERVIZIO V PROCEDURA PENDENTE VALLEGATI X FIRMA                                                                                                    | Home                |
| I tuoi procedimenti<br>(provvedimenti temporanei)                                    | Istanza presentata da                                                                                                    | -                   |
| Procedimenti per i quali<br>sei delegato                                             | OATTENZIONE: se l'utenza per cui presenti l'istanza è intestata a un'azienda, seleziona il nome dell'azienda dal menu sottostante. Se non lo hai ancora fatto, registra l'azi rappresenti sul tuo profilo (cliccando sul tuo nome, in alto a destra dello schermo). | enda che            |
| 🛓 Manuale operativo                                                                  | Persona fisica                                                                                                    | ~                   |
| Video tutorial                                                                       |                                                                                                    |                     |
| 🛓 Regolamento di procedura                                                           |                                                                                                    |                     |
| 🛓 Regolamento sugli indennizzi                                                       | Altri recapiti per le comunicazioni                                                                                                    | -                   |
| Elenco Conciliatori di cui<br>all'art. 13 del Regolamento<br>di procedura            | Recapito telefonico: inserisci un recapito telefonico alternativo per eventuali comunicazioni inererenti la procedura                                                                                                    |                     |
| 🛓 Domande frequenti                                                                  |                                                                                                    |                     |
| ☑ Dichiarazione di accessibilità                                                     |                                                                                                    |                     |
| https://conciliaweb.agcom.it/conciliaweb/c                                           | clienteprovvedimenti/createnewgu5-388916.htm#attachments                                                                                                    | 17:32               |
| Scrivi qui per eseguir                                                               | re la ricerca 🛛 🖸 📮 🖳 🛂 🕑 🐮 🚺 🚇 🥑 💆                                                                                                    | □ (荒 ⊈)) 03/02/2021 |

| v Nuovo messaggio di posta 🛛 🗙                                            | x Tage AGCOM - ConciliaWeb - Crea x +                                                                                                    | - 0 ×                          |  |  |  |  |  |  |
|---------------------------------------------------------------------------|----------------------------------------------------------------------------------------------------|--------------------------------|--|--|--|--|--|--|
| $\leftrightarrow$ $\rightarrow$ C $\bullet$ conciliaweb.ago               | agcom.it/conciliaweb/clienteprovvedimenti/createnewgu5-388916.htm                                                                                  | ☆ 😝 :                          |  |  |  |  |  |  |
| 🔦 Le tue bozze di procedimento                                            |                                                                                                    | <b>^</b>                       |  |  |  |  |  |  |
| I tuoi procedimenti<br>(conciliazioni/definizioni)                        | ISTANTE JISSERVIZIO PROCEDURA PENDENTE ALLEGATI FIRMA                                                                                              |                                |  |  |  |  |  |  |
| I tuoi procedimenti<br>(provvedimenti temporanei)                         | Tutti i dati già inseriti nell'istanza di conciliazione vengono riportati in automatico,<br>compresi i disservizi ad ecccezione di alcune voci.    |                                |  |  |  |  |  |  |
| Procedimenti per i quali<br>sei delegato                                  | Se non è riportato il disservizio procedere con                                                                                                    |                                |  |  |  |  |  |  |
| 🛓 Manuale operativo                                                       | "+CLICCA QUI PER SELEZIONARE I DISSERVIZI"                                                                                                    |                                |  |  |  |  |  |  |
| Video tutorial                                                            | Tipo di contratto*                                                                                                    |                                |  |  |  |  |  |  |
| 🛓 Regolamento di procedura                                                | Privato V Telefonia fissa                                                                                                    | ~                              |  |  |  |  |  |  |
| 🛓 Regolamento sugli indennizzi                                            |                                                                                                    |                                |  |  |  |  |  |  |
| Elenco Conciliatori di cui<br>all'art. 13 del Regolamento<br>di procedura | + CLICCA QUI PER SELEZIONARE I DISSERVIZI (OBBLIGATORIO)                                                                                           |                                |  |  |  |  |  |  |
| 📩 Domande frequenti                                                       | frequenti Dati contratto In base ai disservizi segnalati, può essere necessario inserire il Codice Cliente (o Numero identificativo del Contratto) |                                |  |  |  |  |  |  |
| Dichiarazione di accessibilità                                            |                                                                                                    |                                |  |  |  |  |  |  |
|                                                                           | Codice cliente (n. contratto o n. provvisorio) Domicilio del contratto (se non specificato, sarà considerata la residenza dell'ut                  | ente)                          |  |  |  |  |  |  |
|                                                                           | Piemonte                                                                                                    | ~                              |  |  |  |  |  |  |
|                                                                           |                                                                                                    |                                |  |  |  |  |  |  |
|                                                                           | Operatore controparte                                                                                                    |                                |  |  |  |  |  |  |
| 🕂 🔎 Scrivi qui per eseguire                                               | ire la ricerca O 🗄 📻 💁 💁 💽 🤄 🚺 🎒 🎯 🧑 🚾 🔨 🛆 🖗                                                                                                    | えい) 17:32<br>えい) 03/02/2021 ロー |  |  |  |  |  |  |

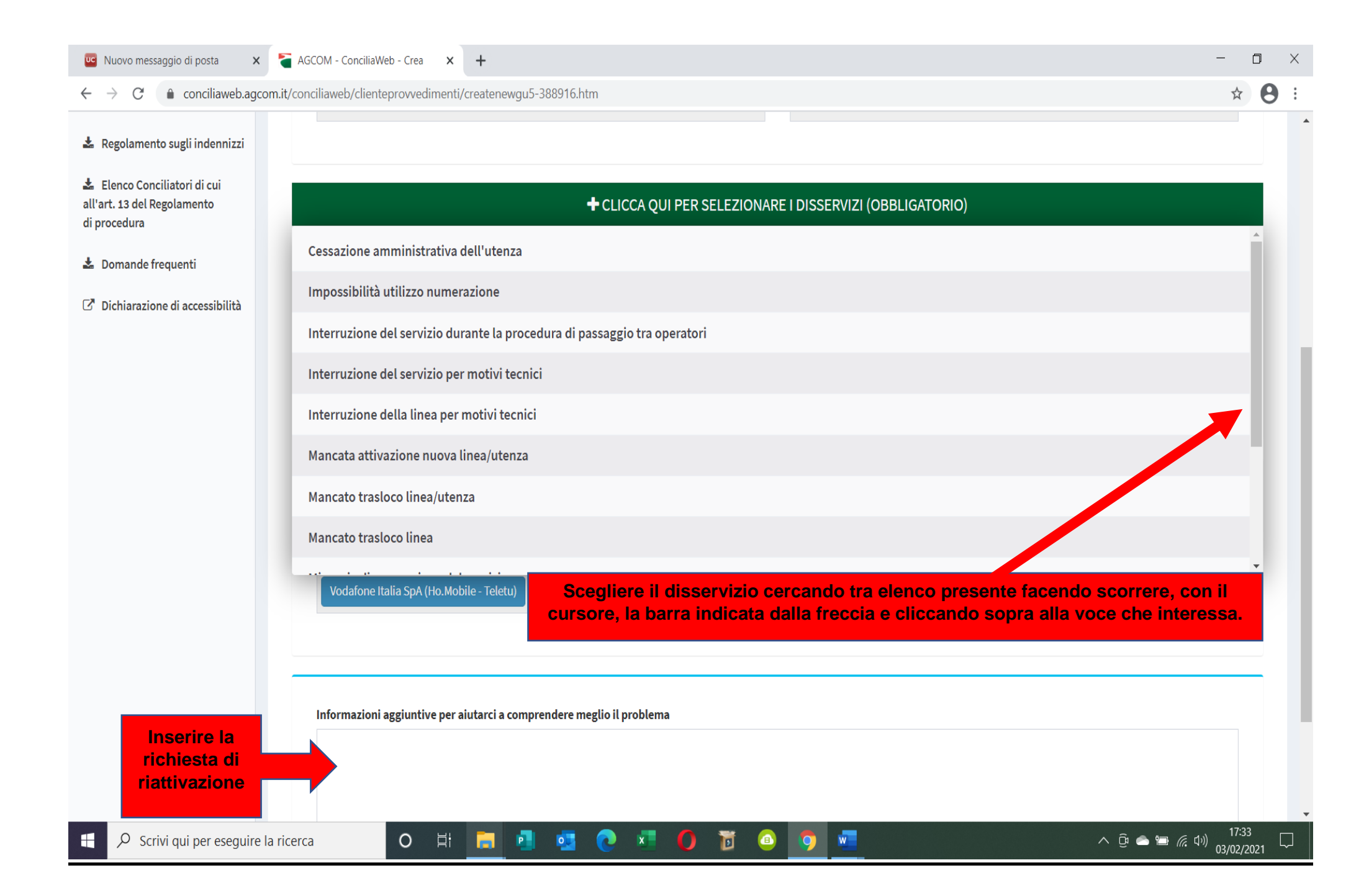

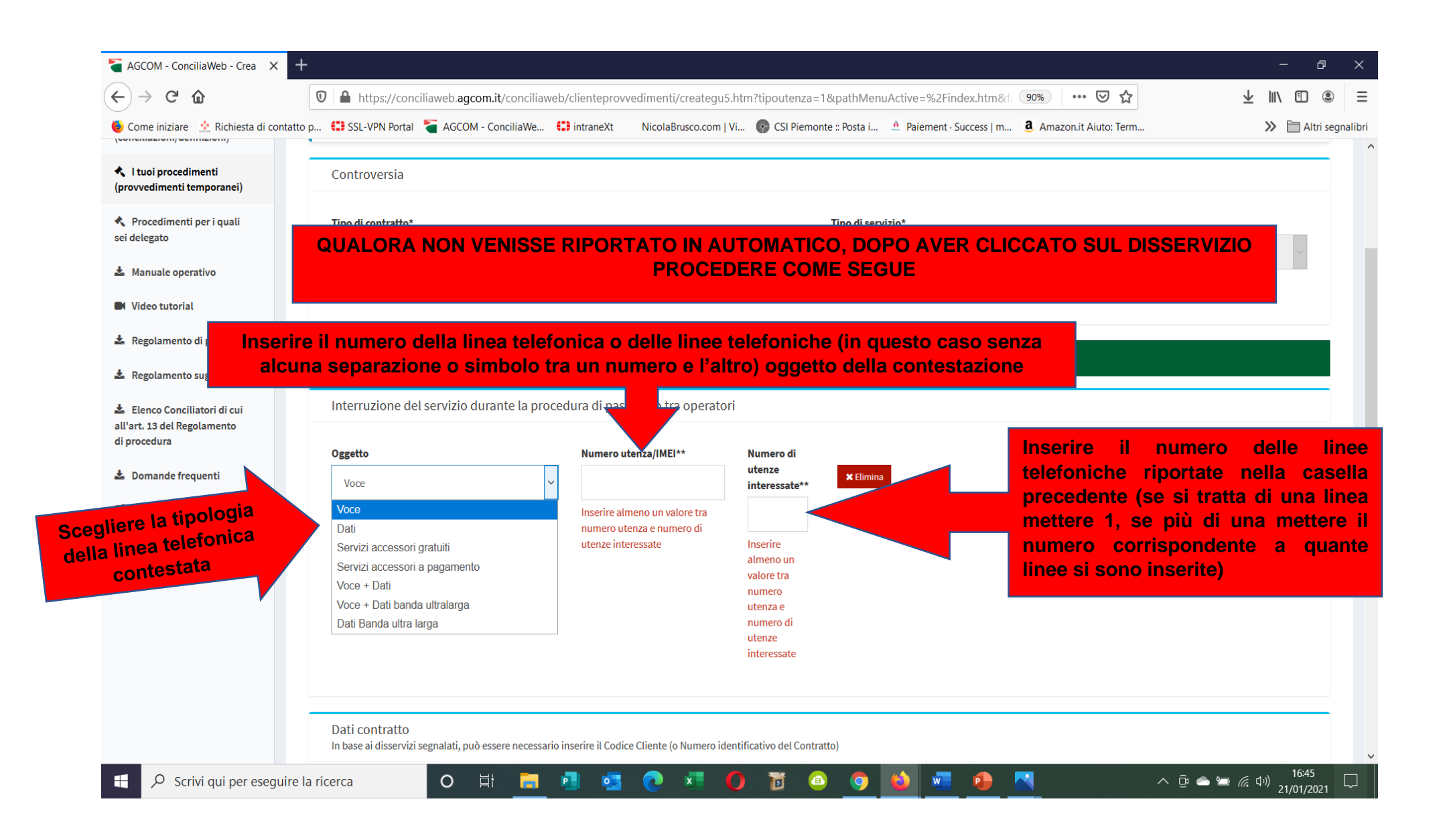

| C' 🙆                                                                                                    | 🛛 🔒 https://conciliaweb.agcom.it/conciliaweb/clienteprovvedimenti/creategu5.htm?tipoutenza=1&pathMenuActive=%2Findex.htm&f 💁 🕯 😁                             | <u></u> ⊥    / ⊡     |
|----------------------------------------------------------------------------------------------------|----------------------------------------------------------------------------------------------------|----------------------|
| e iniziare 🛛 📩 Richiesta di conta                                                                                                    | tto p 😲 SSL-VPN Portal 🏾 🗧 AGCOM - ConciliaWe 😲 intraneXt 👘 NicolaBrusco.com   Vi 🔞 CSI Piemonte :: Posta i 🖞 Paiement - Success   m 🚨 Amazon.it Aiuto: Term | 💙 🛅 Altri segnalibri |
|                                                                                                    | interessate                                                                                                    | ^                    |
|                                                                                                    |                                                                                                    |                      |
|                                                                                                    | Dati contratto                                                                                                    |                      |
|                                                                                                    | In base ai disservizi segnalati, può essere necessario inserire il Codice Cliente (o Numero identificativo del Contratto)                                    |                      |
|                                                                                                    |                                                                                                    |                      |
|                                                                                                    | Codice cl QUALORA NON VENISSE RIPORTATO IN AUTOMATICO L'OPERATORE TELEFONIC                                                                                  | CO PROCEDERE         |
|                                                                                                    | COME SEGUE                                                                                                    |                      |
|                                                                                                    |                                                                                                    | fare click sulla     |
|                                                                                                    |                                                                                                    | freccetta e si       |
| 0                                                                                                    | ratore controparte<br>gli l'operatore/gli operatori verso il quale/i quali vuoi avviare la procedura                                                         | apre elenco          |
| nar<br>Nec                                                                                                    | S.                                                                                                    | geston               |
| 6 to 10                                                                                                    | Operatore controparte*                                                                                                    |                      |
| it or it of the second second s |                                                                                                    |                      |
| 10°0                                                                                                    | a2a smart city S.p.A. (LINEA COM )                                                                                                    | ^                    |
| 12 ar                                                                                                    | Alida Srl                                                                                                    |                      |
| is con                                                                                                    | WISPONE S.R.L. (A9 ACTION S.R.L.)                                                                                                    | _                    |
| il g                                                                                                    | 5 srl                                                                                                    |                      |
| 110                                                                                                    | A-Tono S.r.I.                                                                                                    |                      |
| 8.0                                                                                                    | Acantho S.p.A.                                                                                                    | ~                    |
|                                                                                                    |                                                                                                    |                      |
|                                                                                                    |                                                                                                    |                      |
|                                                                                                    |                                                                                                    |                      |

Dopo aver compilato tutto cliccare su CONTINUA al fondo della pagina

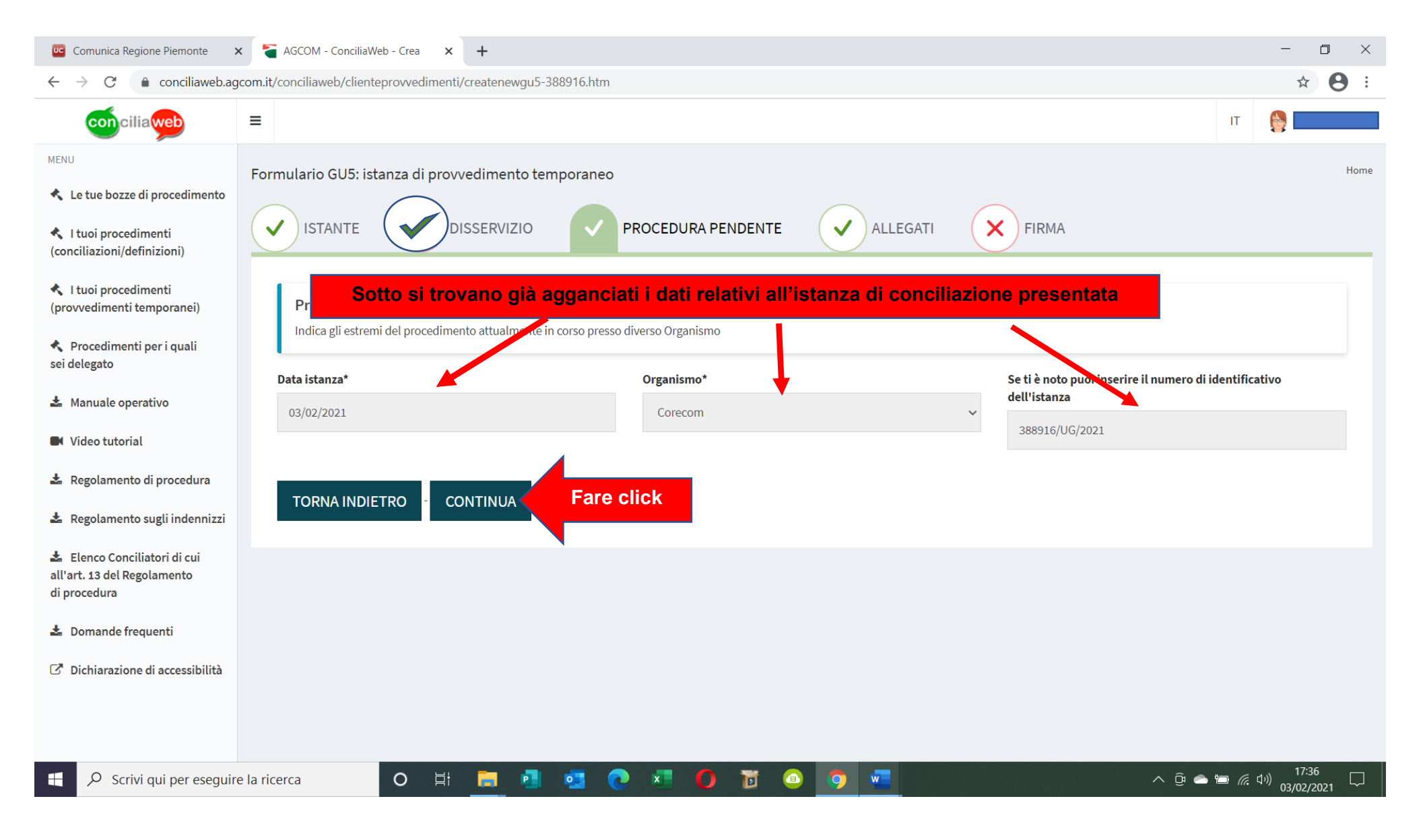

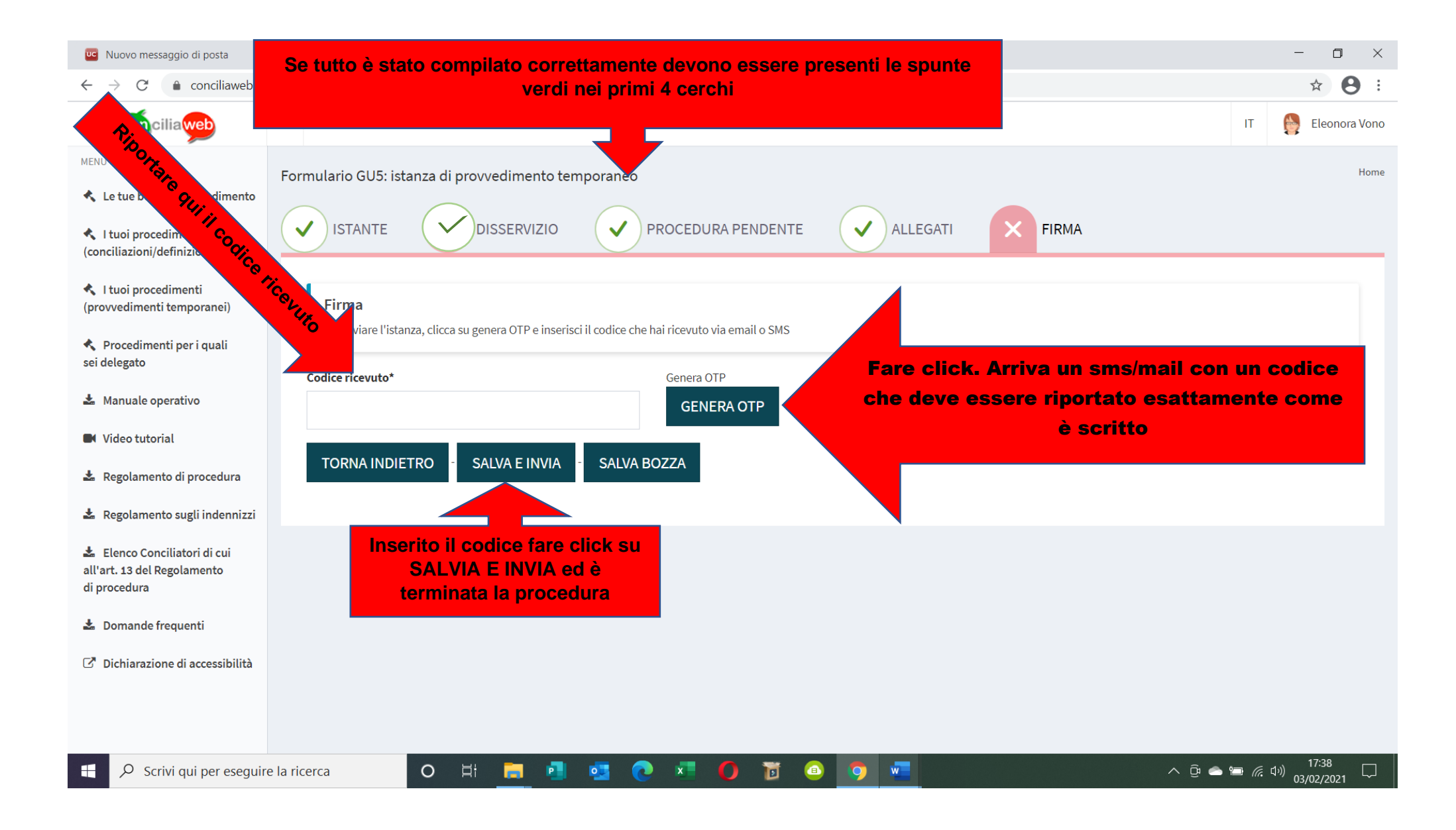

## PER LEGGERE LE MEMORIE CHE INSERISCE IL GESTORE

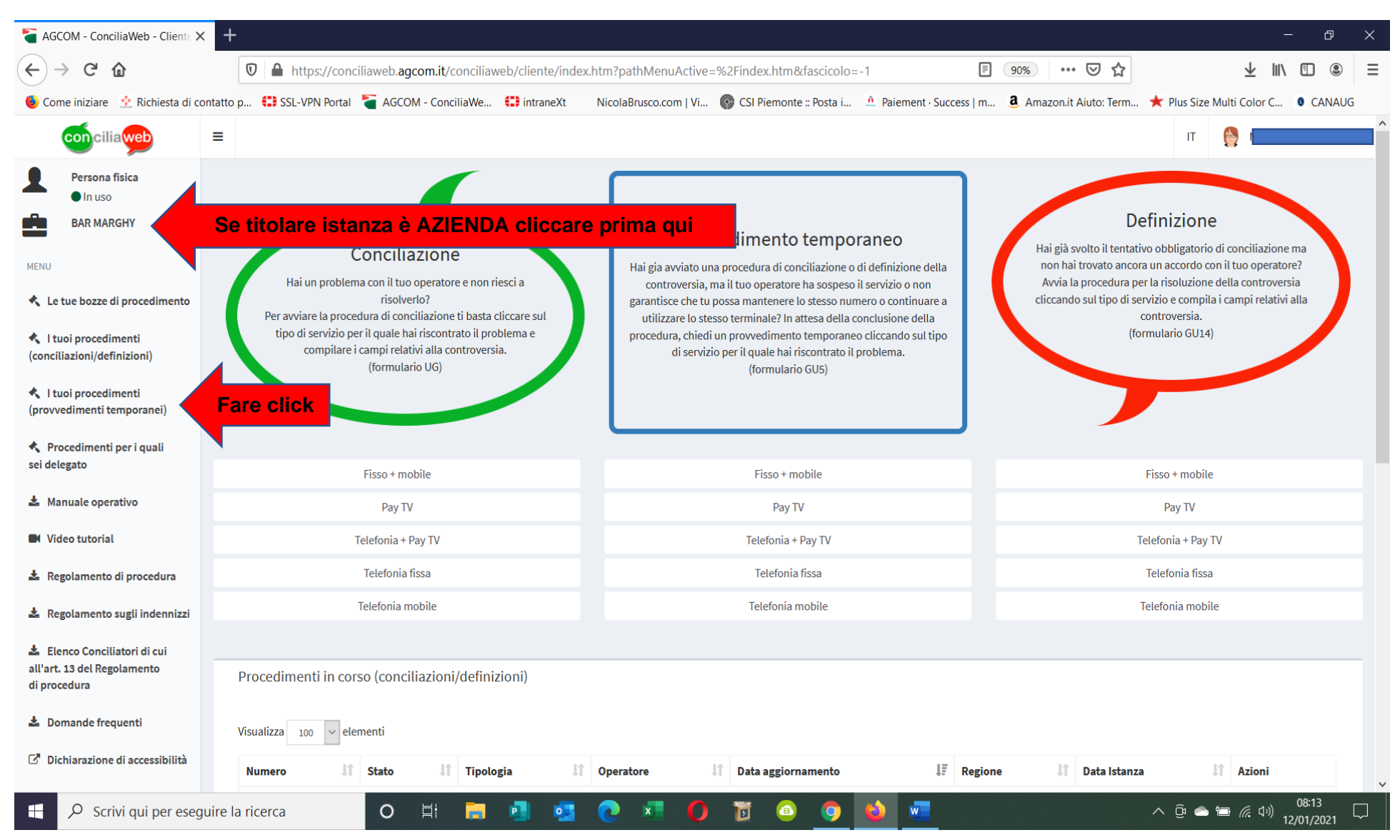

| AGCOM - ConciliaWeb 🛛 🗙                                                   | TAGCOM          | ConciliaWeb × +                                                                                                    |                        |                         | - 0 ×                |
|---------------------------------------------------------------------------|-----------------|----------------------------------------------------------------------------------------------------|------------------------|-------------------------|----------------------|
| $\leftrightarrow$ $\rightarrow$ C $rac{1}{2}$                             | 0               | https://conciliaweb.agcom.it/conciliaweb/segcorecomprovvedimenti/view-387532.htm                                                                          |                        | 90% 🗹 🏠                 |                      |
| 🍯 Come iniziare 🛛 📩 Richiesta di conta                                    | itto p 🛟 S      | 5L-VPN Portal 🏾 🗧 AGCOM - ConciliaWe 🛟 intraneXt 👘 NicolaBrusco.com   Vi 💿 CSI Piemonte :: Posta i 🔔 F                                                    | Paiement · Success   m | a Amazon.it Aiuto: Term | » 🗎 Altri segnalibri |
| I tuoi procedimenti<br>(conciliazioni/definizioni)                        | Caricame        | to delle memorie e delle contro-deduzioni                                                                                                    |                        |                         | ^                    |
| <ul> <li>I tuoi procedimenti<br/>(provvedimenti temporanei)</li> </ul>    | Pa              | ti<br>nza presentata da                                                                                                    |                        |                         |                      |
| Soggetto                                                                  | Inc             | Documento di riconoscimento - 2                                                                                                    |                        |                         |                      |
| Altre sedi                                                                | Co              | ice fiscale:                                                                                                    |                        |                         |                      |
| Gestione info per provvedimenti                                           | Alt             | i recapito per la comunicazioni                                                                                                    |                        |                         |                      |
| ② Disponibilità                                                           | Re              | apito telefonico:                                                                                                    |                        |                         |                      |
| 🛗 Assegna responsabili                                                    | Op<br>Til       | ratore controparte<br>SpA (Kena mobile) -                                                                                                    |                        |                         |                      |
| 🛗 🛛 miei appuntamenti                                                     |                 |                                                                                                    |                        |                         |                      |
| 🛗 Calendario                                                              | Re              | ponsabile<br>ecom Piemonte :                                                                                                    |                        |                         |                      |
| Richieste di assistenza                                                   |                 |                                                                                                    |                        |                         |                      |
| 🛓 Manuale operativo                                                       | 💼 ca            | troversia                                                                                                    |                        |                         |                      |
| Video tutorial                                                            | Pr              | vvedimento temporaneo<br>i utenza                                                                                                    |                        |                         |                      |
| 🛓 Regolamento di procedura                                                | Tij             | o di contratto: Privato<br>o di servizio: Telefonia mobile                                                                                                |                        |                         |                      |
| 🛓 Regolamento sugli indennizzi                                            | Do              | nicilio del contratto: Piemonte<br>i istanza                                                                                                    |                        |                         |                      |
| Elenco Conciliatori di cui<br>all'art. 13 del Regolamento<br>di procedura | Da<br>Sta<br>Te | a invio: 01/02/2021 12:25<br>to: Caricamento delle memorie e delle contro-deduzioni<br>nine regolamentare per la conclusione del procedimento: 11/02/2021 |                        |                         |                      |
| 🕝 Dichiarazione di accessibilità                                          | 0               | Barra delle azioni                                                                                                    |                        | Fare                    | e click 🕞 🖕          |
| 🕂 🔎 Scrivi qui per eseguir                                                | e la ricerca    | O H 📑 📲 💁 🐼 🖬 🚺 🗃 🥥 🐖                                                                                                    | ۵                      | <br>م ق م               | 「5:34 □ 04/02/2021 □ |

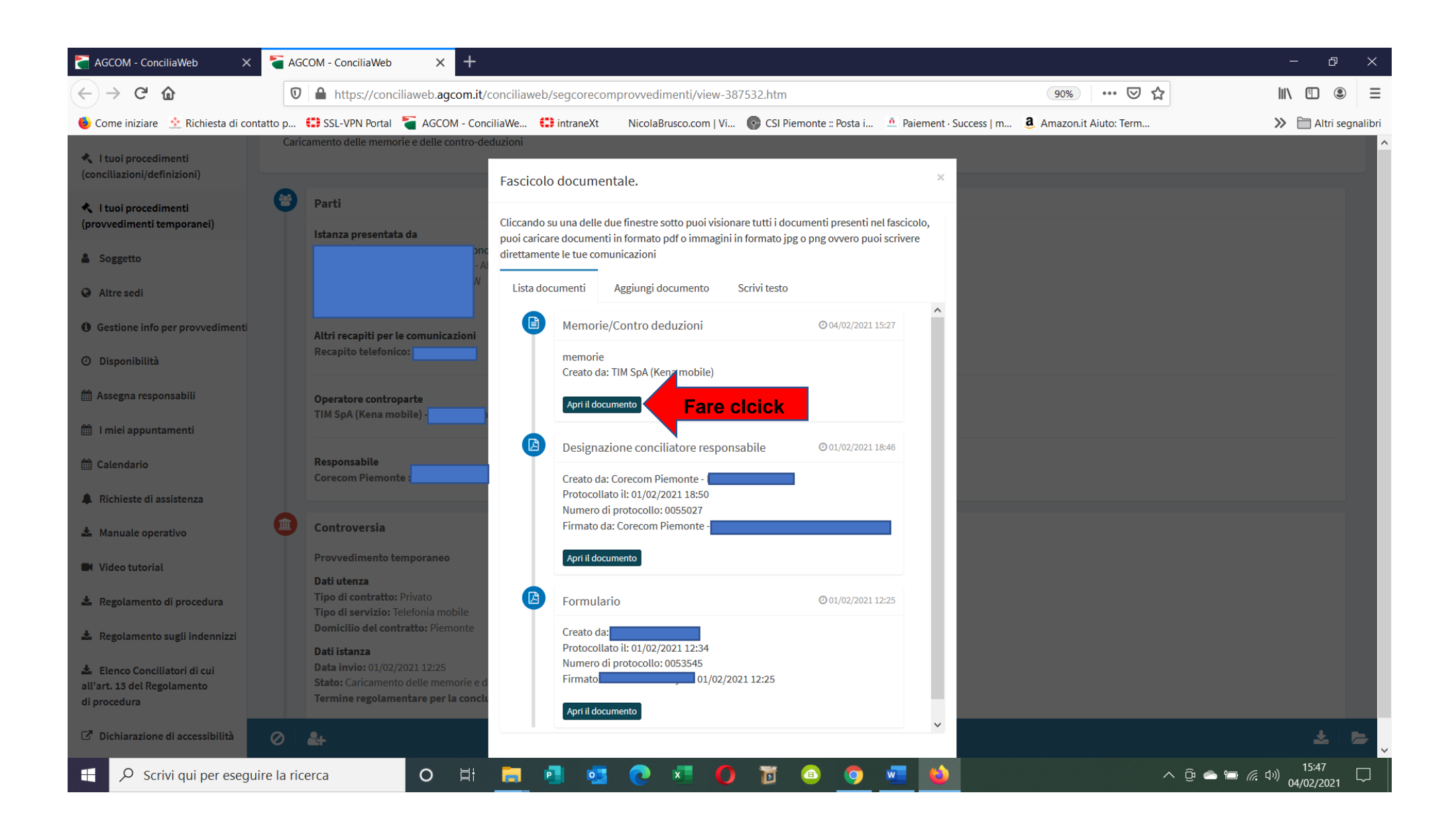

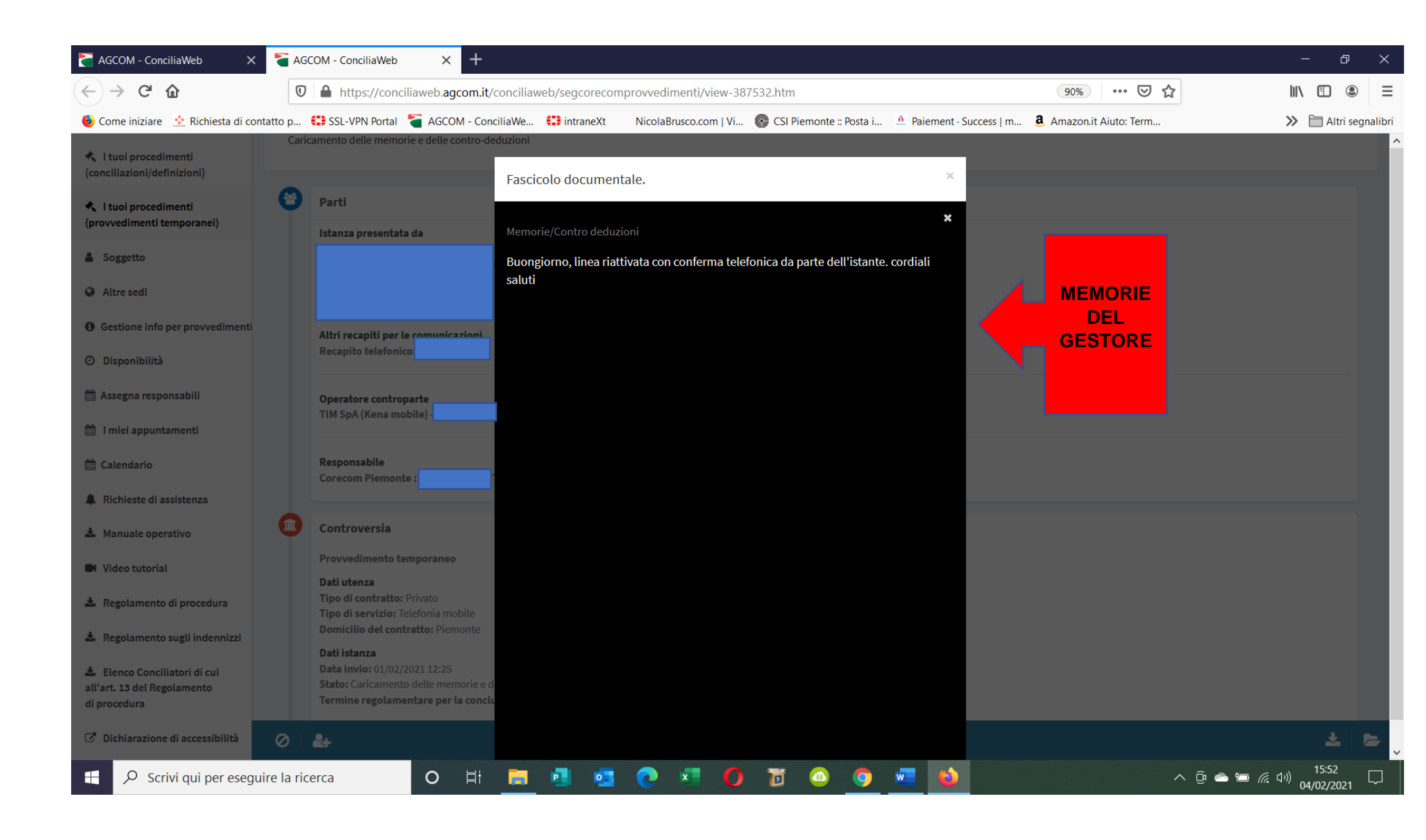